**Instruction EES** 

System EES

# **SUBMISSION OF**

http://ees.elsevier.com/poamed/

#### 1. Register in EES.

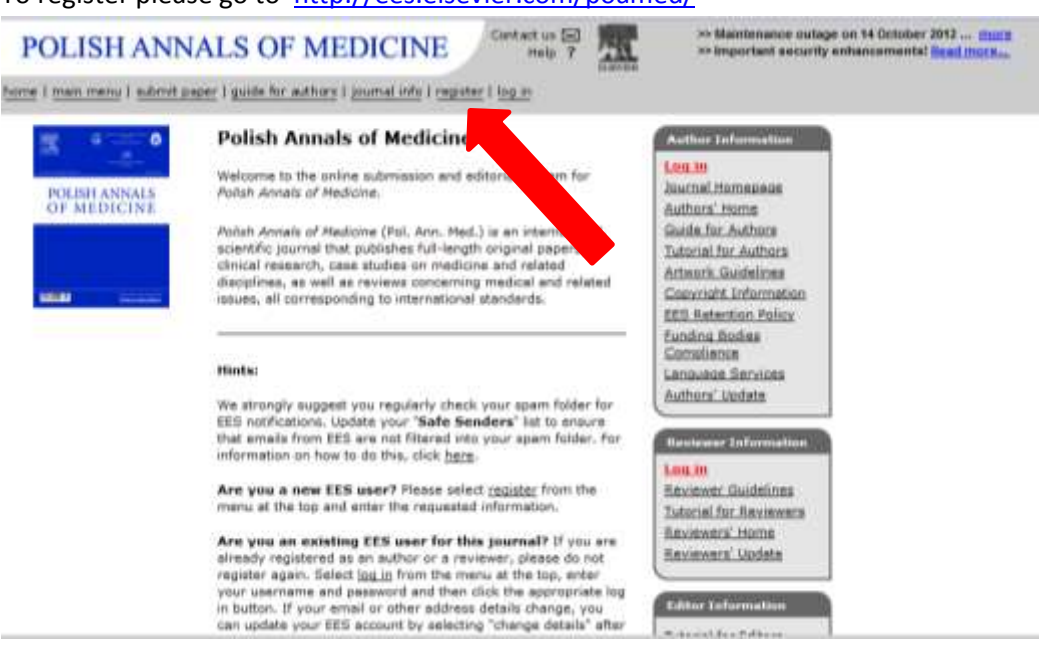

To register please go to <a href="http://ees.elsevier.com/poamed/">http://ees.elsevier.com/poamed/</a>

Please choose option <u>Register</u>. In new window please provide: first name, last name and email address. :

| ene i main menu i aubout pager i gude                                                                                                    | for authors I assessed info I require                                                                                                    | r Flog.in                                                                                                    |                                                                                                    |  |
|----------------------------------------------------------------------------------------------------|----------------------------------------------------------------------------------------------------|----------------------------------------------------------------------------------------------------|----------------------------------------------------------------------------------------------------|--|
| Pre-registration<br>Page<br>Guide to registering                                                                                                    | Please Enter The Following<br>First Name*<br>Last Name*<br>E-mail Address*                                                                                                    |                                                                                                    | Insert Special Character                                                                                                    |  |
| To register to use the filsevier<br>Editorial System, please enter<br>the requested information.<br>Upon successful registration,<br>you will be sent an e-mail with<br>instructions to verify your<br>registration.<br>Please only use letters a-a<br>and numerals 1-9 when<br>selecting your username. | WARNING - If you think you<br>Reviewer, or Editor) in this a<br>delays or prevent the process<br>unsure if you are already re-<br>lif you want to change your o<br><b>details</b> ' on the menu bar. Fo | already have an existing regi<br>vitient, please DO NOT regi-<br>sing of any review or manu-<br>platered, click the "surgotien u-<br>urrent information, you must<br>be help on this, see the <u>Tuboo</u> | stration of any type (Author,<br>ther again. This will cause<br>not you submit. If you are<br>semame/Peasword?" button.<br>login and click 'change<br>it for Authors. |  |
| We strongly suggest you<br>regularly check your spam<br>folder for tells notifications.<br>Update your 'Safe Senders'<br>list to ansure that e-mails from<br>EES are not fatered into your<br>spam folder. For information                                                                               | Cancel Forge                                                                                                    | itten Userhame/Password?                                                                                                    | Continue >>                                                                                                    |  |

Please use only diacritical marks

Next click Continue.

Please fill in the form and click Continue.

| Personal Information            |                                                                                                    |
|---------------------------------|----------------------------------------------------------------------------------------------------|
| Title *                         | (Mr., Mrs., Dr., etc.)                                                                                                    |
| First Name *                    |                                                                                                    |
| This Name                       |                                                                                                    |
| Middle Name                     |                                                                                                    |
| Last Name *                     |                                                                                                    |
| Degree                          | (Ph.D., M.D., Jr., etc.)                                                                                                    |
| Preferred Name                  |                                                                                                    |
|                                 | (nickname)                                                                                                    |
| Primary Phone *                 | (including country code)                                                                                                    |
| Secondary Phone                 | (including country code)                                                                                                    |
| Secondary Phone is for          | Mobile 💿 Beeper 🕥 Home 💿 Work 💿 Admin. Asst. 💿                                                                                                |
| Fax Number                      | (including country code)                                                                                                    |
| E-mail Address *                |                                                                                                    |
| E-mail Address                  |                                                                                                    |
|                                 | If entering more than one e-mail address, use a<br>semi-colon between each address (e.g.,<br>joe@thejournal.com;joe@yahoo.com)                |
| Institution Related Inform      | nation                                                                                                    |
| Position                        |                                                                                                    |
| Position                        |                                                                                                    |
| Institution                     |                                                                                                    |
| Department                      |                                                                                                    |
| Street Address *                |                                                                                                    |
| Street Address                  |                                                                                                    |
|                                 |                                                                                                    |
|                                 |                                                                                                    |
|                                 |                                                                                                    |
|                                 |                                                                                                    |
| City *                          |                                                                                                    |
| State or Province               |                                                                                                    |
| Zie ee Bestel Code              |                                                                                                    |
| Zip or Postal Code              |                                                                                                    |
| Country *                       | Please choose a country                                                                                                    |
| Address is for *                | Work 🕘 Home 🔘 Other 🔘                                                                                                    |
| Available as a Reviewer?        | Yes 🔘 No 🔘                                                                                                    |
|                                 |                                                                                                    |
|                                 | Please indicate your areas of expertise by clicking the<br>button(s) below and entering the requested information<br>on the following screen. |
| Personal Classifications        | (None Selected)                                                                                                    |
|                                 |                                                                                                    |
|                                 | Select Personal Classifications                                                                                                    |
|                                 |                                                                                                    |
|                                 |                                                                                                    |
|                                 |                                                                                                    |
|                                 | Insert Special Character                                                                                                    |
| Choose A User Name              |                                                                                                    |
|                                 | The username you choose must be unique within the                                                                                             |
|                                 | system.                                                                                                    |
|                                 | If the one you choose is already in use, you will be<br>asked for another.                                                                    |
|                                 | asked for another.                                                                                                    |
| Enter preferred user name *     |                                                                                                    |
| enter proferreu user halffe     |                                                                                                    |
| Once you have filled in the rec | uired information, click the button below.                                                                                                    |
|                                 |                                                                                                    |
|                                 | Continue >>                                                                                                    |
|                                 |                                                                                                    |

#### 2. Log in

Click on Log in and type your username and password.

| POLISH ANNAI                    | LS OF MEDICINE Contact us Help ?                                                                                                    | Maintenance outage on 14 October 2012 more     more     mortant security enhancements! <u>Read more</u>      |
|---------------------------------|----------------------------------------------------------------------------------------------------|----------------------------------------------------------------------------------------------------|
| home   main menu   submit paper | guide for authors   journal info   register   log in                                                                                        |                                                                                                    |
| Login<br>Guide to logging in    | Please Enter the Following Username: Password: Author Login Reviewer Login Ed Forgotten Username/Password R Software Copyright © 2012 Aries | Insert Special Character<br>ditor Login Publisher Login<br>Register Now Login Help<br>s Systems Corporation. |

### Submit a manuscript

To *submit* a new manuscript, log in to the '*Author Main Menu*' and click '*Submit New Manuscript*'. Here you can *submit* all the data that comprises your manuscript - text files, images and descriptions. Required steps will be noted in red text on each page. The steps will vary by journal and by *article* type. For submission guidelines, please refer to the **Guide for Authors**, which can be found on the journal's homepage or contact the Journal Office with specific questions. For more information see our Journal Authors' Home.

For instructions on each specific step in the submission process, please refer to the *articles* below:

Select Article Type Enter Article Title Add/Edit/Remove Authors Submit Abstract Enter Keywords Select Section/Category Submit Classifications Enter EES Comments

## Track the progress of your submission

Once your manuscript has been *submitted* to the journal, you can track its progress by viewing your submission in the '*Submissions Being Processed*' section. Under the column '*Current Status*', you can see when your manuscript progresses through the review process.

For any specific queries regarding the review process, please contact the journal office directly. To do this, you can click '*Send Email*' in the '*Action*' column of your manuscript. This will open an email form which will be sent to the journal office.

**Please Note:** Viewing the status date of your submission may not be available to you, depending on the journal.

**Suggest Reviewers** 

**Oppose Reviewers** 

**Attach Files** 

**Upload Figures** 

**Submit Figure Captions** 

Approve the PDF

•